## Updating your details

Login to the Members Area and scroll down the page to the bottom.

|                                                                                                    | embers Area Help for me              | embers logging in       |                                                  |                                                   | mu<br>mbe |
|----------------------------------------------------------------------------------------------------|--------------------------------------|-------------------------|--------------------------------------------------|---------------------------------------------------|-----------|
| raining<br>ind<br>nountain<br>kills                                                                                        | Figure 1                             | nding<br>PX track<br>es | Certainer<br>Certainer<br>Certainer<br>Certainer |                                                   |           |
|                                                                                                    |                                      |                         |                                                  |                                                   |           |
| Find what you ar                                                                                                    | e looking for                        |                         |                                                  | Contact us today                                  |           |
| <b>Find what you ar</b><br>About Us                                                                                        | e looking for<br>Members Area        | Policies                | Resources                                        | Contact us today                                  |           |
| Find what you ar<br>About Us<br>Yho are the Ramblers 7                                                                     | <b>e looking for</b><br>Members Area | Policies                | Resources                                        | Contact us today<br>Your Name<br>Email            |           |
| Find what you ar<br>Nout Us<br>Vho are the Ramblers ?<br>Jout our hikes/hillwalks<br>Iow to Join                           | <b>e looking for</b><br>Members Area | Policies                | Resources                                        | Contact us today<br>Your Name<br>Email<br>Message |           |
| Find what you ar<br>About Us<br>Who are the Ramblers ?<br>Ibout our hikes/hillwalks<br>tow to Join<br>treess and equipment | <b>e looking for</b><br>Members Area | Policies                | Resources                                        | Contact us today<br>Your Name<br>Email<br>Message |           |

Click on Update your details under Resources

You will then have to login to the WordPress site using your username and password

| Username                                             |
|------------------------------------------------------|
| paulobrien@gmail.com                                 |
| Password                                             |
|                                                      |
| Remember Me Log In                                   |
|                                                      |
| Lost your password?                                  |
| $\leftarrow Back \text{ to The Irish Ramblers Club}$ |

This will bring you to the page containing your details. You can see all of these by scrolling up and down and can now edit them.

- **NB 1.** Some details can only be changed by the webmaster e.g. **username** 
  - 2. If you're not sure of your Eircode this link to Eircode finder should help

When you have made your changes click the **Update Profile** button at the bottom of the screen.

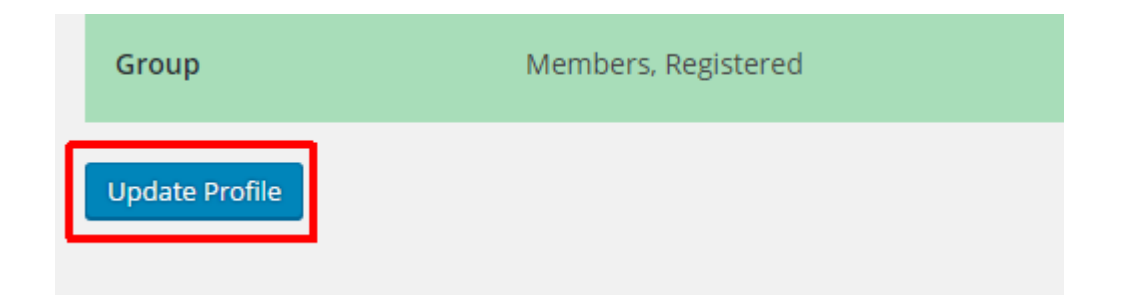

This may take some time - wait until the circle in the tab at the screen top stops rotating before continuing.

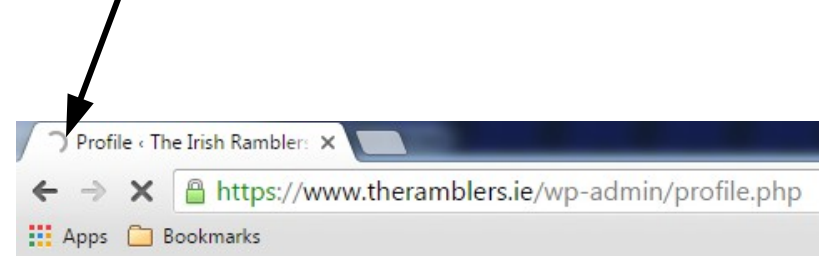